# ZOOM マニュアル

| 目次                           |             |  |
|------------------------------|-------------|--|
| <step1>Zoomダウンロード</step1>    | ·····page2  |  |
| <step2>Zoomインストール</step2>    | ·····page3  |  |
| Zoomアップデート                   | ·····page4  |  |
| <step3>発表会場入室前のご準備</step3>   | ·····page5  |  |
| <step4>発表会場の入室方法</step4>     | ·····page8  |  |
| <step5>入室後の設定確認</step5>      | ·····page9  |  |
| <step6>講演時の注意事項と操作方法</step6> | ·····page10 |  |
| <step7> 質疑応答について</step7>     | ·····page16 |  |

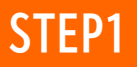

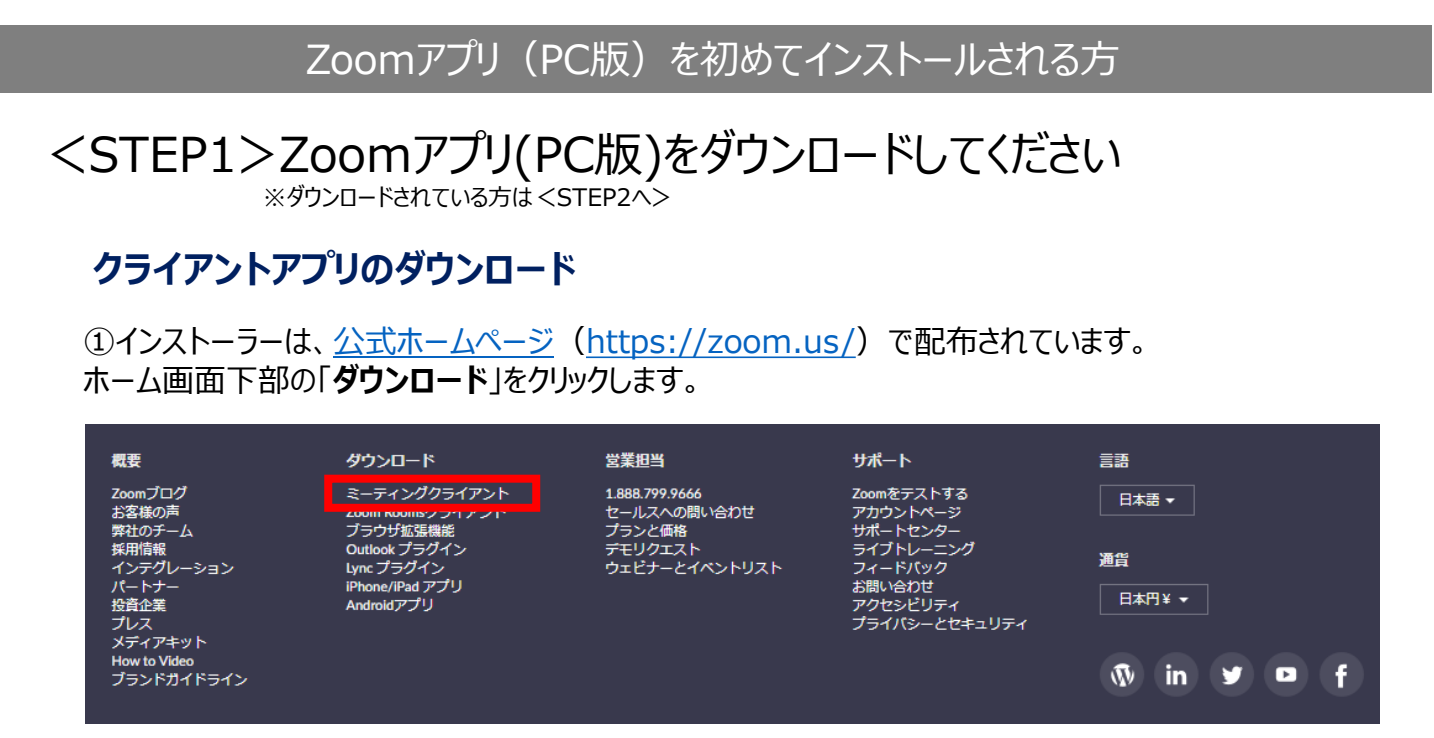

②上記にアクセスし、「ミーティング用Zoomクライアント」からダウンロードしてください。

# ミーティング用Zoomクライアント

最初にZoomミーティングを開始または参加されるときに、ウェブブラウザのクライアントが自動的にダウンロードされます。ここから手動でダウンロードすることもできます。

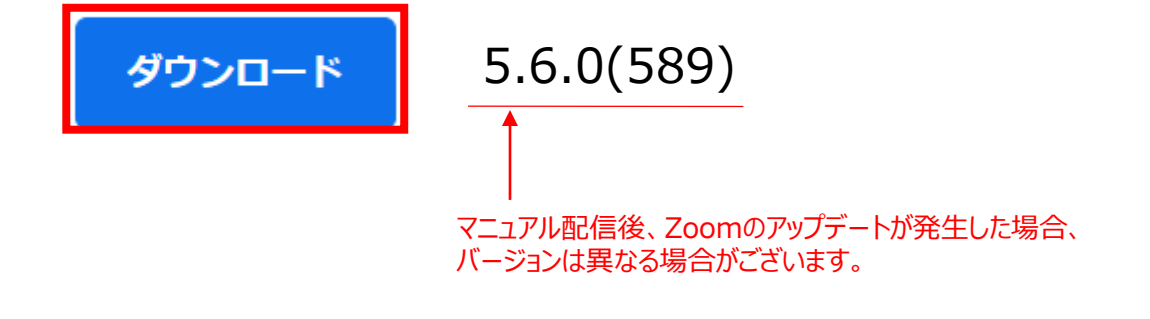

#### サポートされるオペレーティングシステム

MacOS 10.7以降を搭載のMac OS X Windows 7/9/8.1/10 SP1以降を搭載のWindows Vista SP3以降を搭載のWindows XP Ubuntu 12.04またはそれ以降 Mint 17.1またはそれ以降 Red Hat Enterprise Linux 6.4またはそれ以降 Oracle Linux 6.4またはそれ以降 CentOS 6.4またはそれ以降 Fedora 21またはそれ以降 OpenSUSE 13.2またはそれ以降 ArchLinux(64ビットのみ)

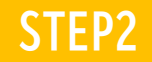

### クライアントアプリのインストール

①ダウンロードしたインストーラーを起動すると、インストールが始まります。 インストール自体に時間はかかりません。

| 🥶 Zoom Installer |            | × |
|------------------|------------|---|
|                  | Installing |   |
|                  | 11%        |   |
|                  |            |   |

③無料サインアップから

メールアドレスの登録を行ってください。

②「サインイン」を選択します。

| ■ Zoom クラウド ミーティング              | □ Zoom クラウド ミーティング                |
|---------------------------------|-----------------------------------|
| zoom                            | サインイン                             |
|                                 | メールを入力                            |
| ミーティングに参加                       | パスワードを入力 お忘れですか? または G Googeでサイ   |
| ()<br>++>+>                     | □ 次でのサインインを サインイン f Facebook でサー・ |
|                                 | ↓                                 |
| / (- ⇒ = >: 4.6.12 (20613.0421) | く戻る 無料でサインアップ                     |

#### ④登録したメールアドレスに有効化確認のメールが届きますので、 「アクティブなアカウント」をクリックします。

| zoom            |                      | サインイン     |
|-----------------|----------------------|-----------|
| こんにちは           |                      |           |
| Zoomへのサインアップありた | がとうございます!            |           |
| アカウントを開くには下記の   | ボタンをクリックしてメールアドレスの認証 | [をしてください: |
|                 | アクティブなアカウント          |           |
|                 | わげ、こちらをブラウザに張り付けてくださ |           |
| 上記のボタンが利用できなけ   |                      | 561:      |

⑤ログイン情報を入力設定します。 ※友達を招待しますかと尋ねられますが「スキップ」でOKです。

Zoomをインストール後、必ずパソコン本体の再起動をお願い致します。

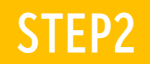

### 既にZoomアプリ(PC版)をインストール済みの方

<STEP2> Zoomアプリ(PC版)を最新の状態にアップデートしてください ※ <STEP1> からインストールした方は、このSTEPは不要です。

#### ①Zoomアプリにサインインします。

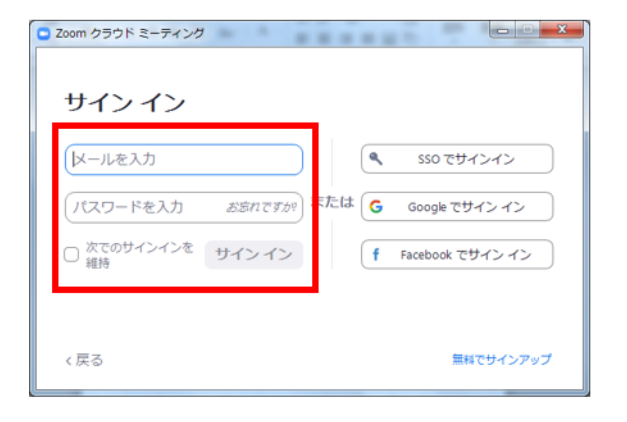

(2)下記アイコンをクリックします。

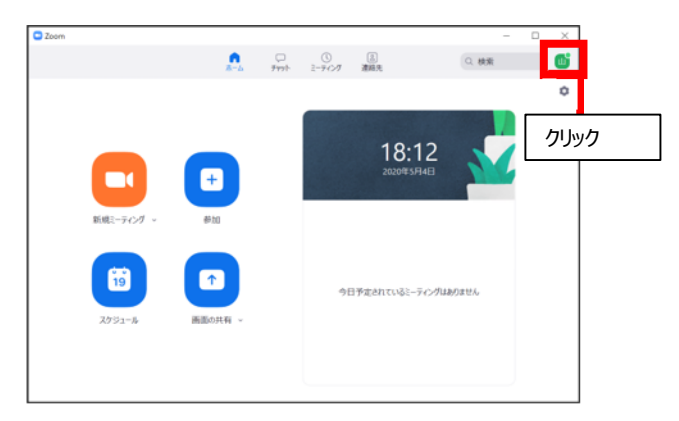

#### ④更新が必要な場合は、更新をクリックし、 アップデートを行ってください。 クリックします。 💿 Zoom の更新 × () () -0-2 FMH 1-700 () 0.15% 更新可能! lukino igarashi 新バージョン5.3.0 (52670.0921)が利用可能です。現在利用しているのは5.0.3 (24951.0515)です。 (四) 全人运生高级 Release notes of 5.3.0 (52670.0921) General features A 21 14:5 -Calendar Integration sync improvement -Enhanced Edit Country interface when scheduling 利用可能 -Enhanced integration with Outlook client -Studio Effects 退度中 · \* -Enhanced scheduling with default settings 自分のノリントの -Additional MSI/GPO Options -Spotlight Self when speaking 現上位機能を紹行する 更新が必要な状態 19 î. -Display up to 49 participants per screen in Gallery View 今日予定されているこ -Remind me () minutes before my upcoming meetings -Default video rendering method Meeting/webinar features カウントの取着 9-0270h 更新 後で 🖸 Zoom の更新 × 更新が不要な状態 最新の状態を保っています 最新バージョン5.6.0 (589)です。リリースノート 閉じる マニュアル配信後、Zoomのアップデートが発生した場合、 バージョンは異なる場合がございます。

Zoomをアップデート後、必ずパソコン本体の再起動をお願い致します。

# ③「アップデートを確認」を

# <STEP3> 発表会場入室前のご準備 入室前に、Zoomにサインインし、各種設定を行ってください

ヘッドセットマイクの利用を推奨いたします

①Zoomアプリにサインインします。

Zoom クラウド ミーティング
 サイン イン
 レールを入力
 パスワードを入力 お忘れですか?
 ホたは G Google でサインイン
 ☆ 穴でのサインインを サインイン
 す Facebook でサイン イン
 く戻る

②設定(歯車アイコン)をクリックします。

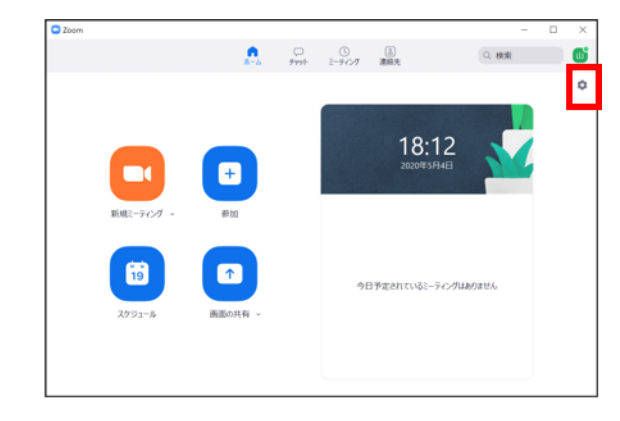

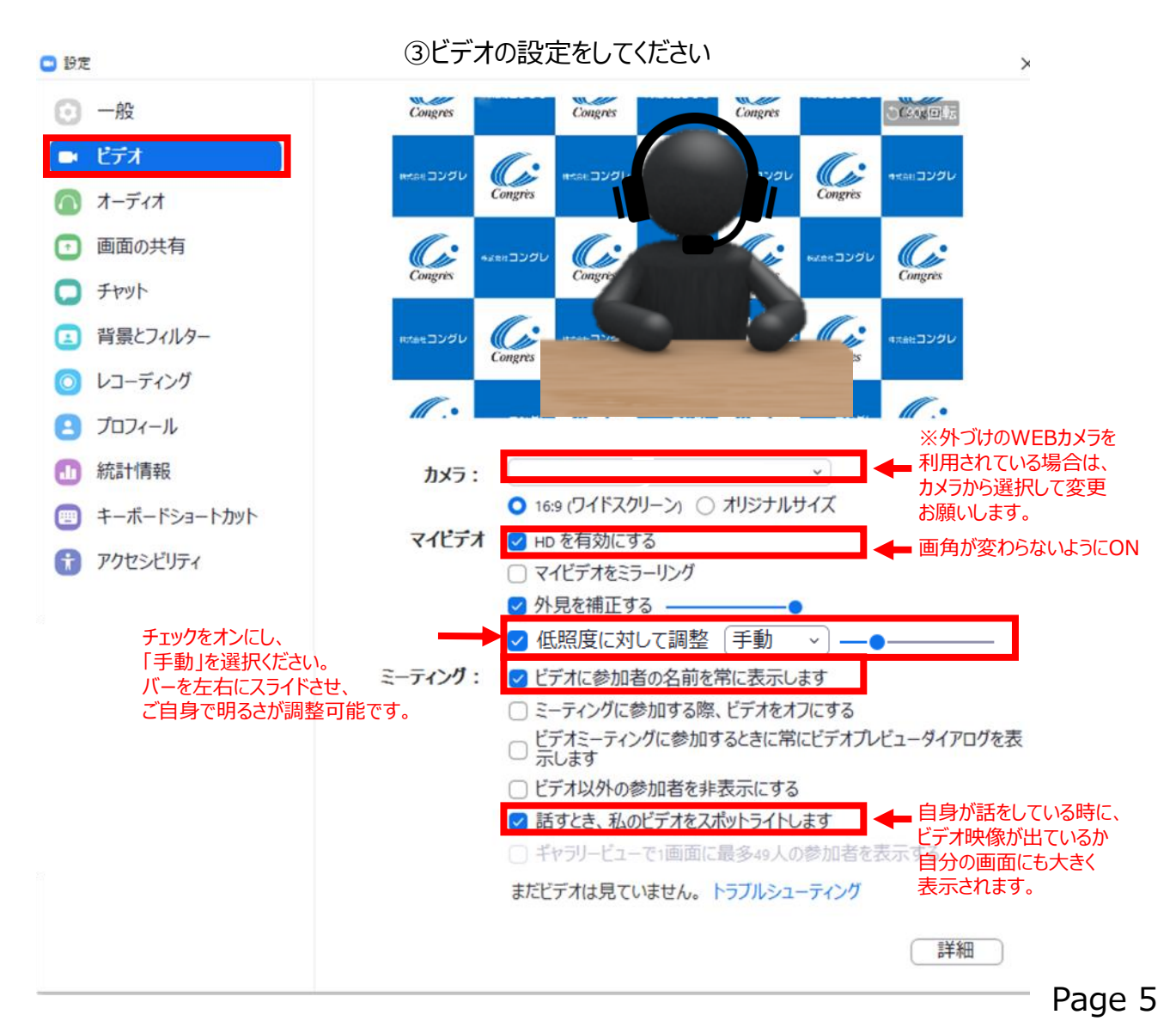

#### ④オーディオの設定をしてください

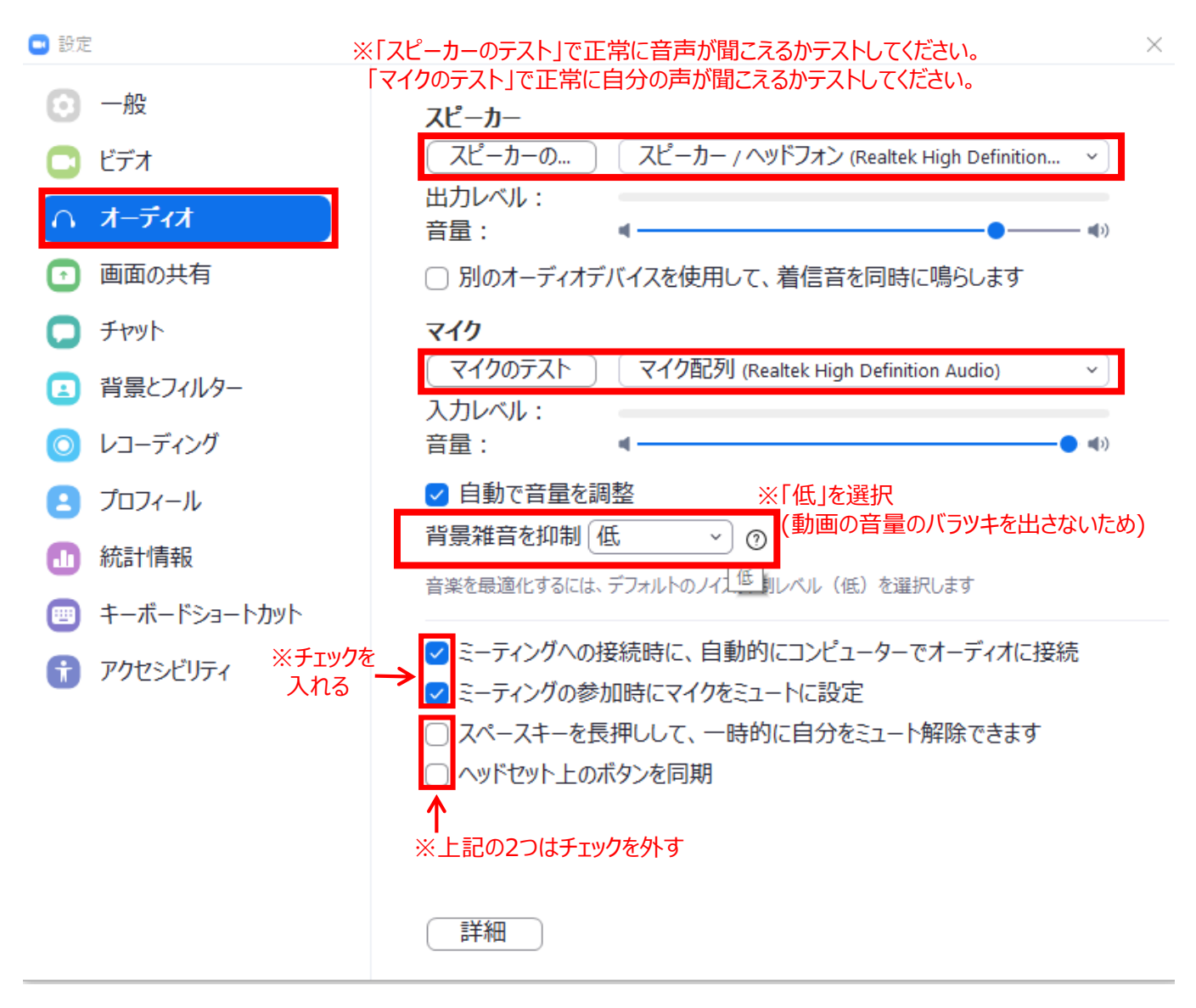

⑤「画面を共有」の設定をしてください

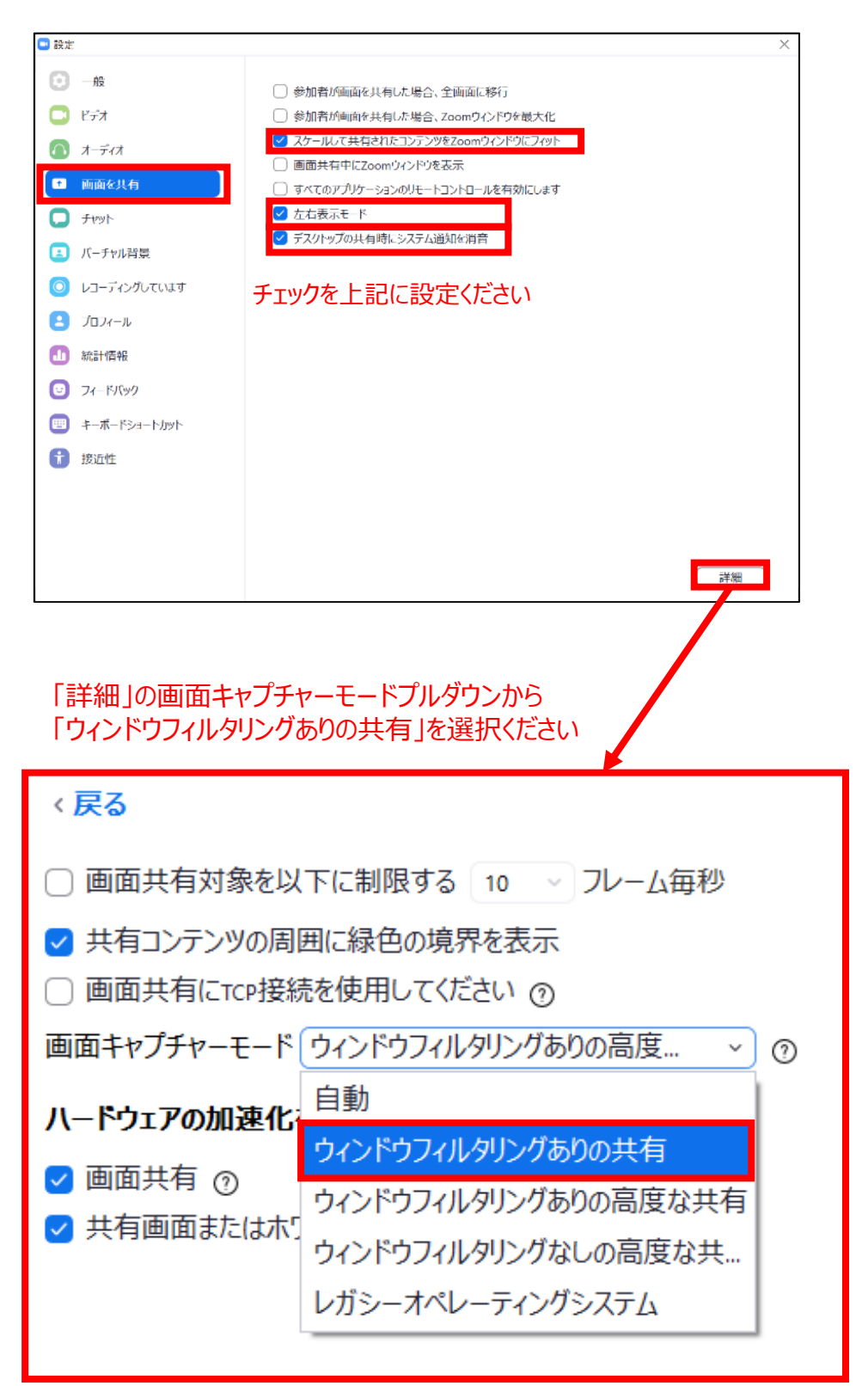

## <STEP4> 発表会場の入室方法

お送りいたしましたメール記載のURLより、ご入室ください。

リハーサルはセッション開始<u>60分前</u>よりスタートいたします。 該当セッション開始時間の<u>30分前</u>には必ず入室してください。 事前に接続テストならびに簡単なオリエンテーションを行います。

#### ホストが本ウェビナーを開始するまでお待ちく ださい。

×

開始: 9:00 PM

テスト

コンピューターのオーディオをテスト

※上記画面はホスト(管理者)が準備出来ていない状態です。 このまま時間までお待ちください。

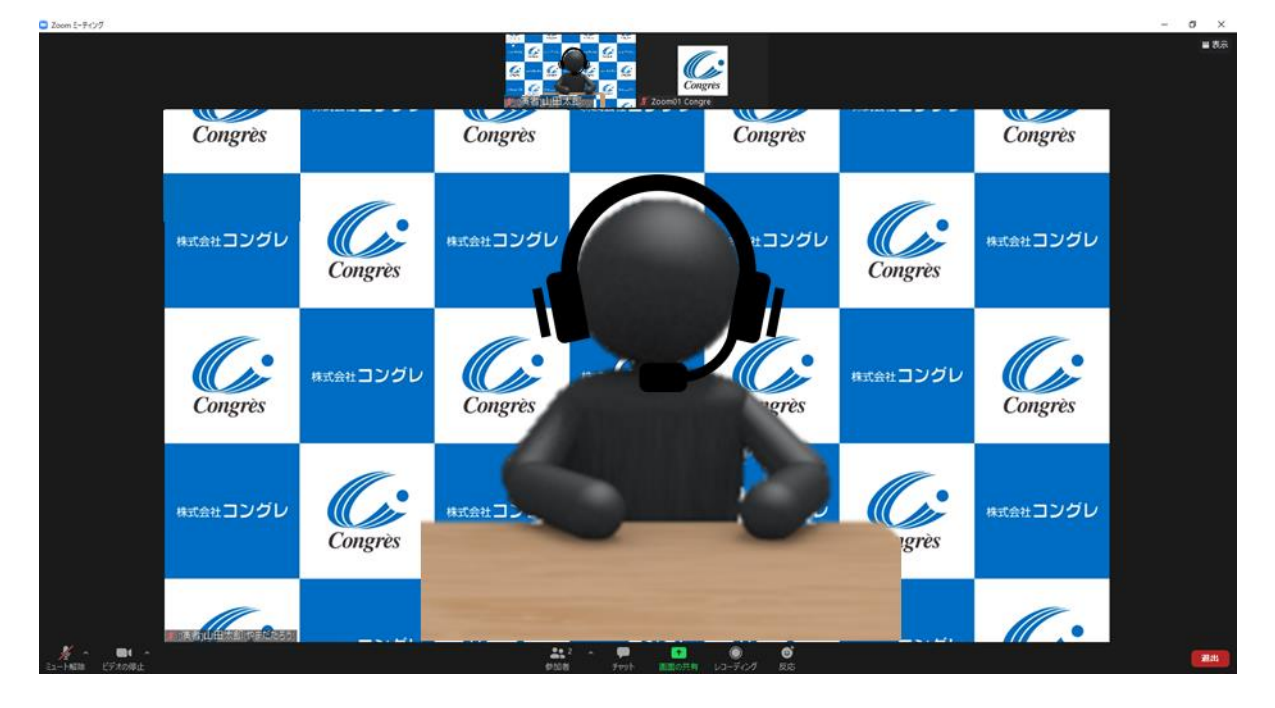

※インターネット接続は有線接続を推奨しております。 不安定な接続環境ですと、画質や画像落ち、音声の途切れに繋がり 視聴者の方に影響を及ぼすことがございます。

ログイン後からセッション終了までは、技術スタッフがスライドの共有やマイクの調整など、 サポートいたします。

# <STEP5>入室後の設定確認

## 入室後、表示名の確認等をしてください

ご自身のカメラ画像を右クリック。 「名前の変更」を選択。 1)表示名の変更 G Aikoge Très Congrès Congrès Congrès 株式会社コングレ ダレ 🗔 名前の変更 × Congrès 新規表示名を入力してください: 株式会社コングレ 山田太郎(やまだたろう) Congrès 株式会社コングレ グレ ОК キャンセル Congrès -名前の変更をお願いいたします。 表示名は「【座長/演者】氏名」に統一してください。

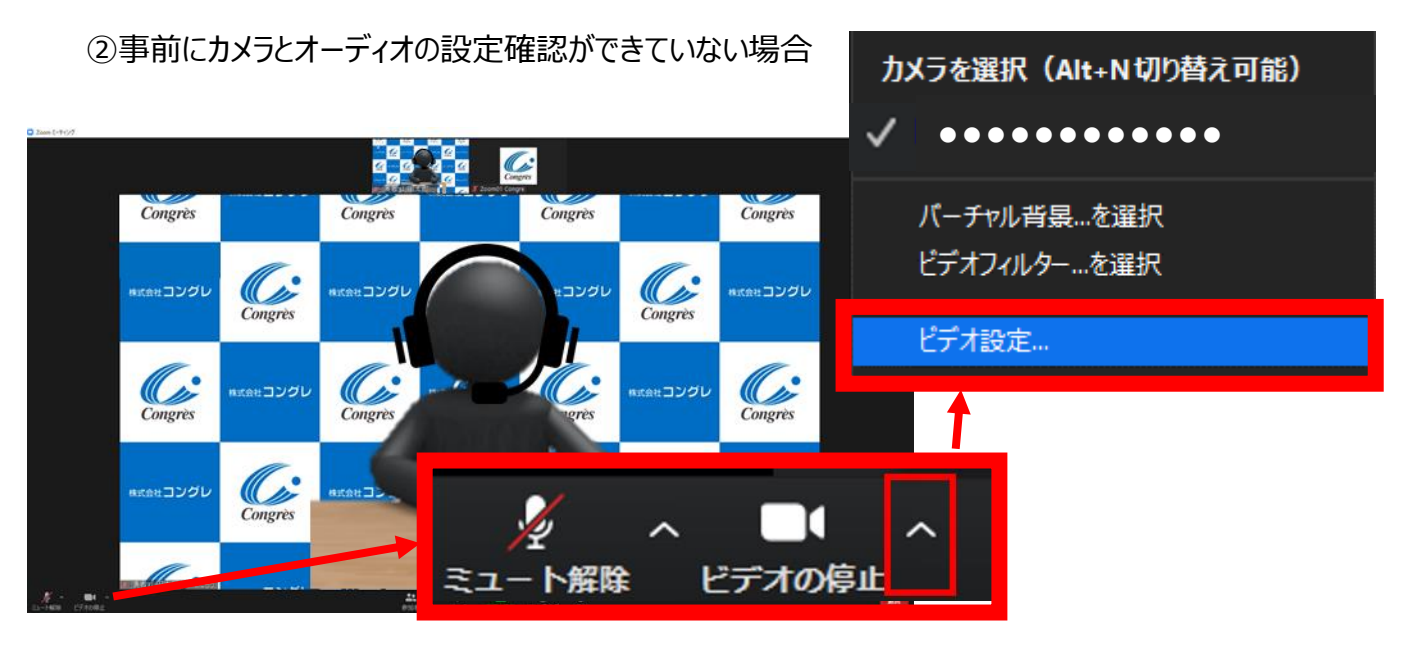

ビデオ設定選択後「STEP3の③④」をご参照ください

# <STEP6> 講演時の注意事項と操作方法

### 注意事項

PCでZoomと発表用のPowerPoint以外のアプリ、ソフトウェアを起動していると、 スペックにより動作が遅くなることがありますので、必ず終了しておいてください。 また講演時はヘッドセットマイクのご利用を推奨いたします。

# 「発言する時」と「発言しない時」の注意事項

「発言する時」以外は必ず音声の<u>ミュート</u>を心掛けてください。 音声のハウリング等に繋がり視聴者が聞きづらくなってしまいます。

※座長のみなさまにおかれましては、演者がミュート解除など忘れている場合、 ミュートを解除するようにお声がけをお願いいたします。

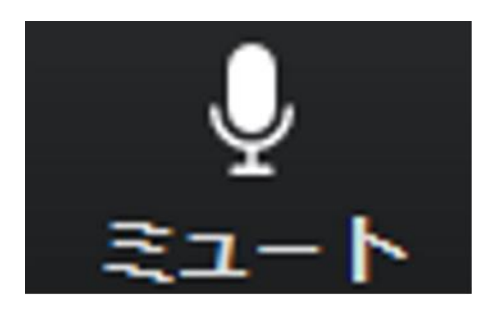

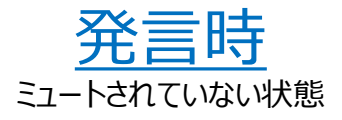

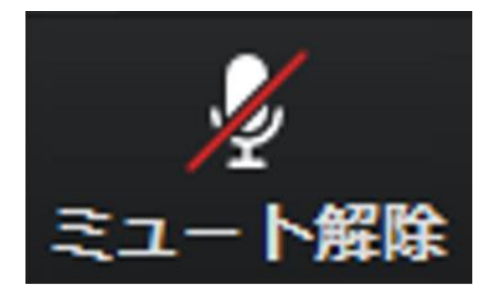

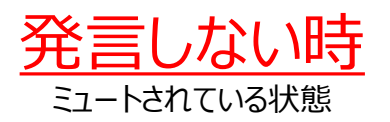

### ビデオについても発言時はミュート解除してください

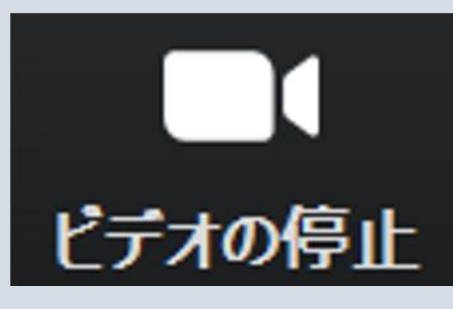

ビデオを使用している状態

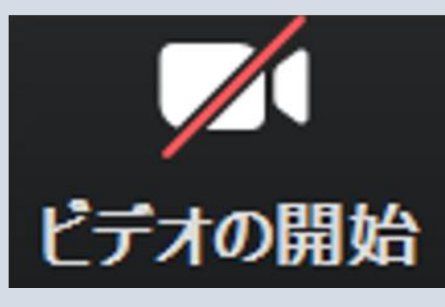

ビデオが消されている状態

セッション開始前に座長、演者に対して、ホスト(オペレーター)から 音声と映像のテストが行われますので、その際にご不明な点などあればお聞きください。

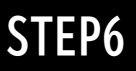

### 操作画面

右上の表示 #\*\* ボタンにてモードの切り替えが可能です。

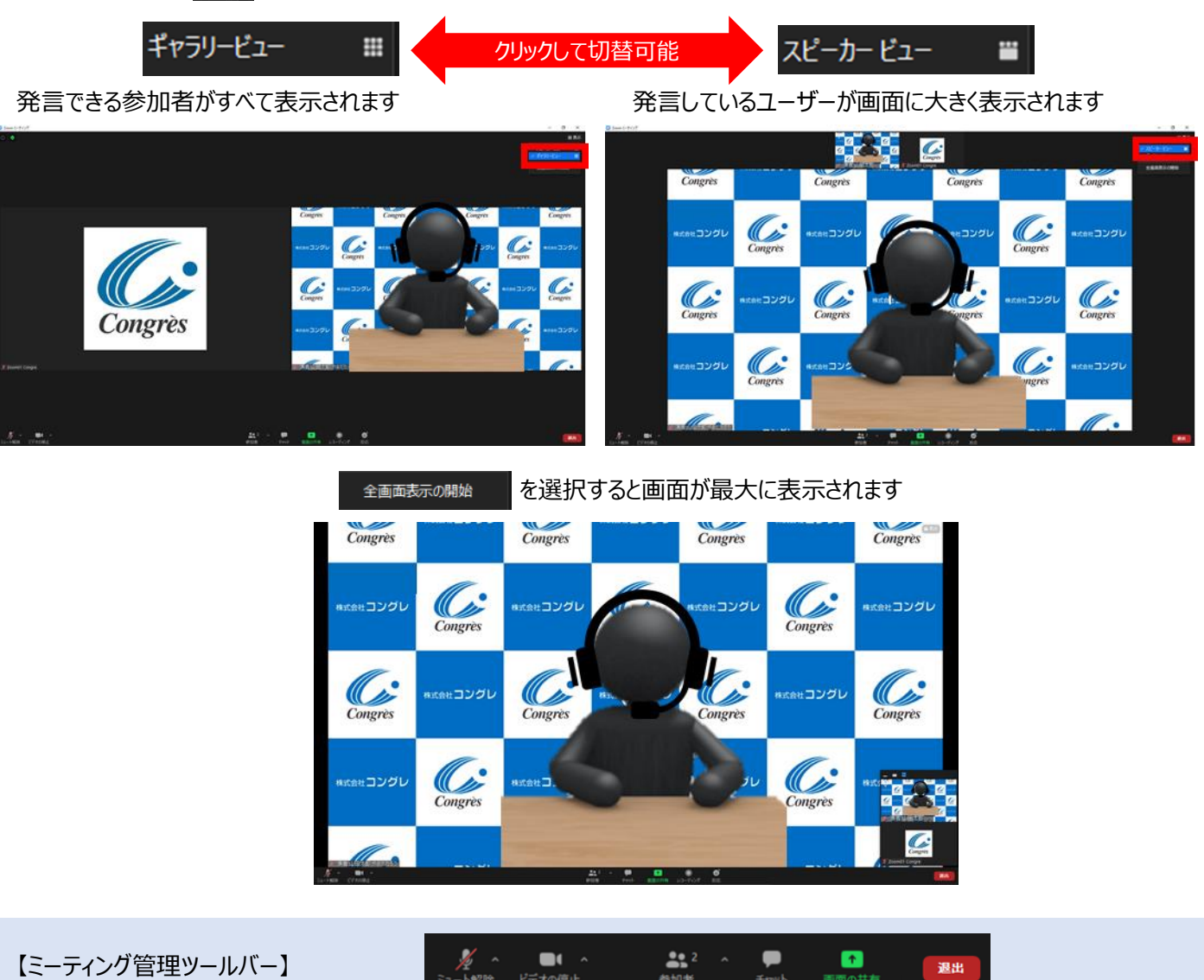

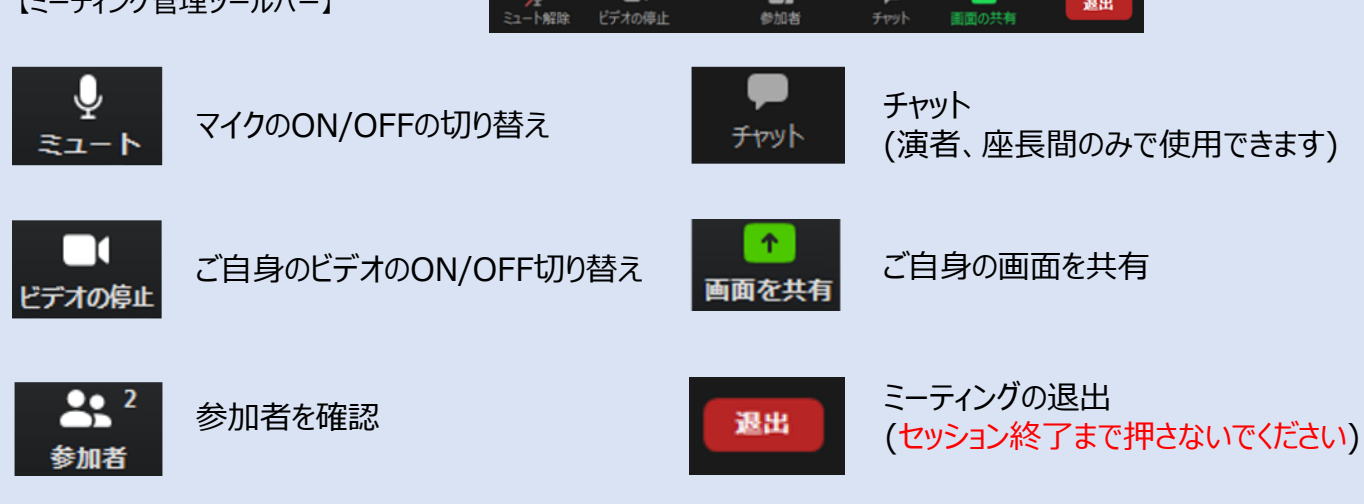

### 発表

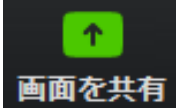

クリックするとウインドが開き 実行しているデスクトップもしくはアプリケーションを 選択して参加者に画面共有が可能です。

①発表で使用するPowerPointファイルを開いてください。

②Zoom内の画面共有ボタンを押して下さい。

③下記のように発表のPowerPointファイルを選択して「共有」ボタンを押して下さい。

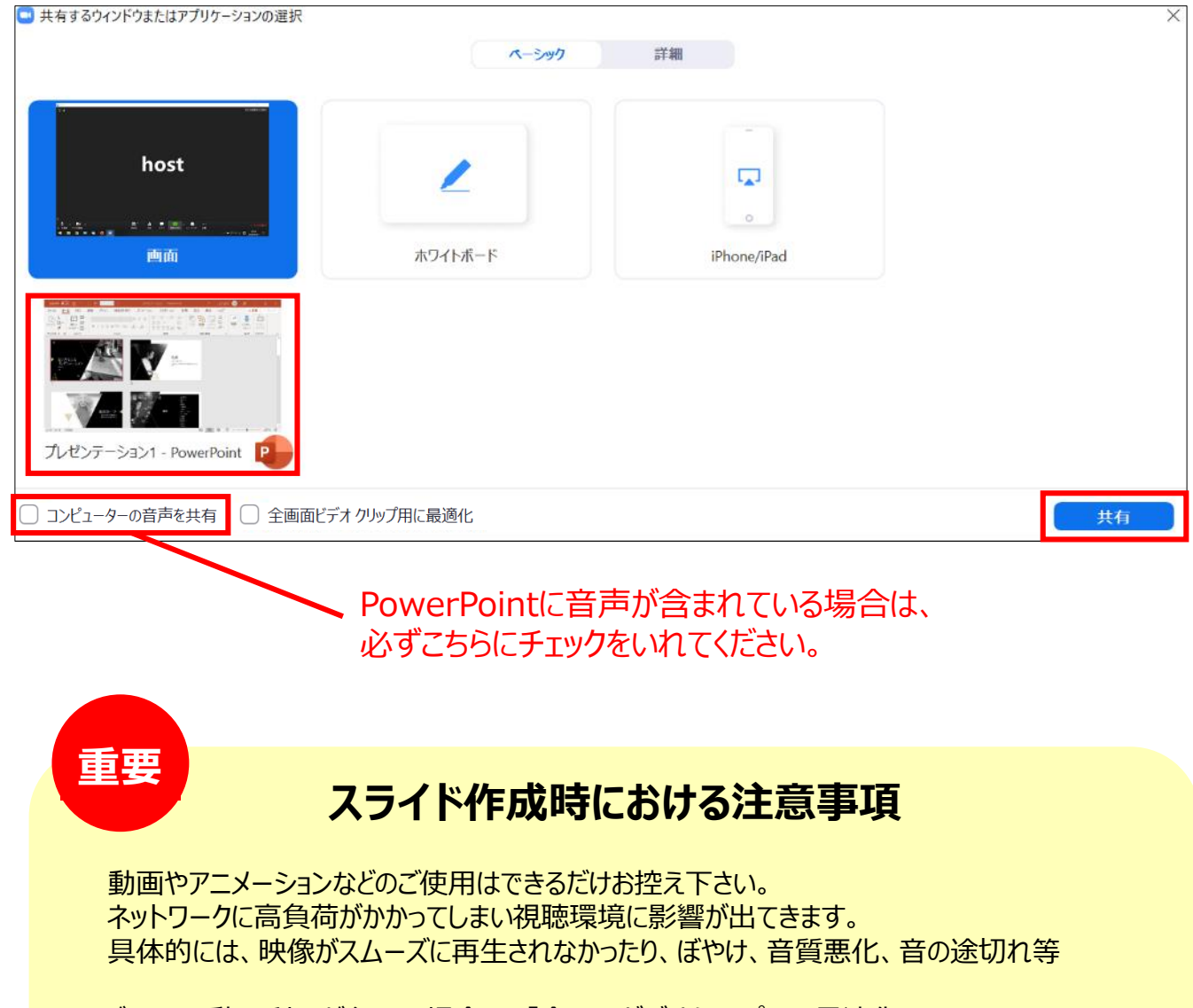

どうしても動画利用が必要な場合は、「全画面ビデオクリップ用に最適化」に チェックを入れることで再生は可能となりますが、画質が著しく低下してしまいます。 また動画が入っていない他のスライド部分にも影響を及ぼすことになりますのでご注意ください。

### Macをご利用の先生は、事前に以下の設定のご確認をお願い致します

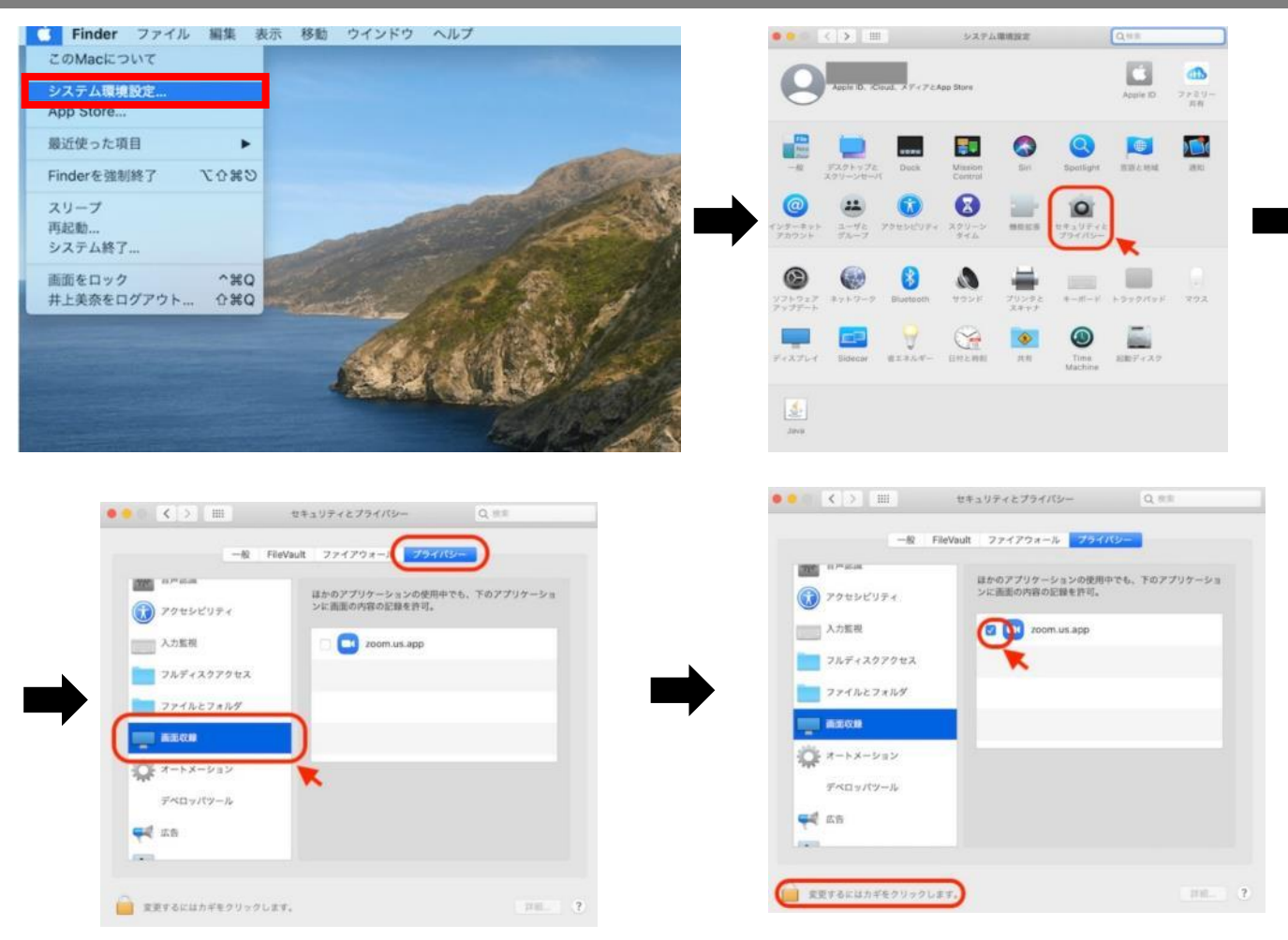

Mac OS 10.14 MojaveまたはOS 10.15 Catalinaでは、画面を共有するには画面の録画への アクセスをZoomに許可する必要があります。

シシステム設定 > セキュリティとプライバシー > プライバシー > 画面の収録でこれを実行します。
 zoom.usでオプションをチェック⇒Zoomアプリ再起動⇒PC本体再起動お願い致します

※上記設定完了後は、必ずパソコン本体の再起動をお願い致します。

### Macで画面共有を選択した時に、 A(注意記号)が表示される場合の対処法

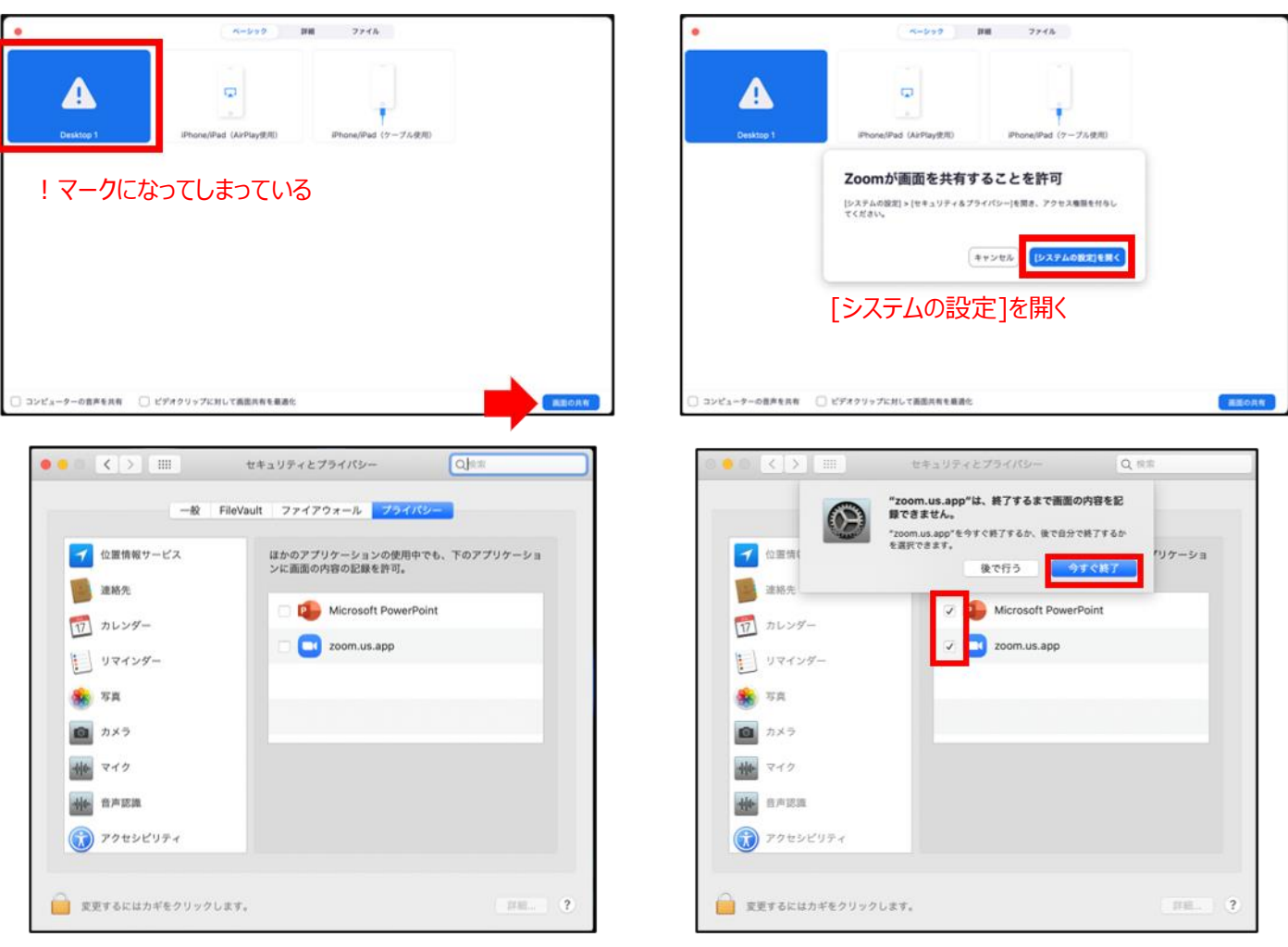

#### [Microsoft PowerPoint] [zoom.us.app]にチェックを入れる

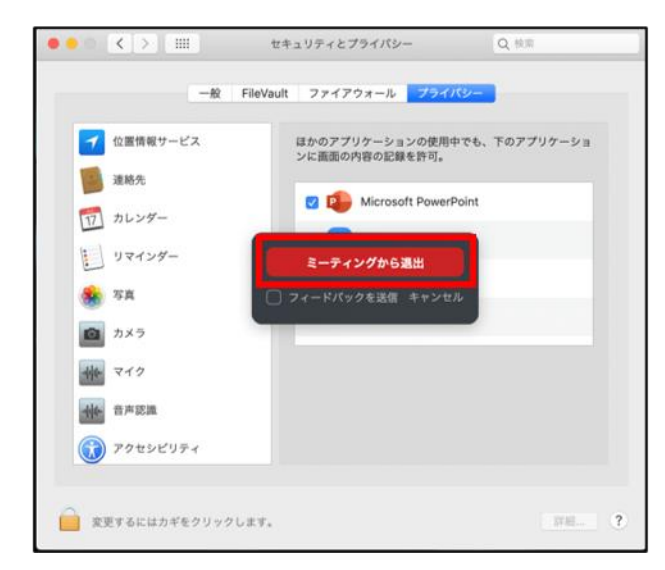

[PowerPoint]を終了し、 [ミーティングから退出]から退出、再度入室をお願いいたします

Page 14

### Mac Keynote 画面共有不可の場合

①プレゼン前に、「Keynote」の「環境設定」をクリックします

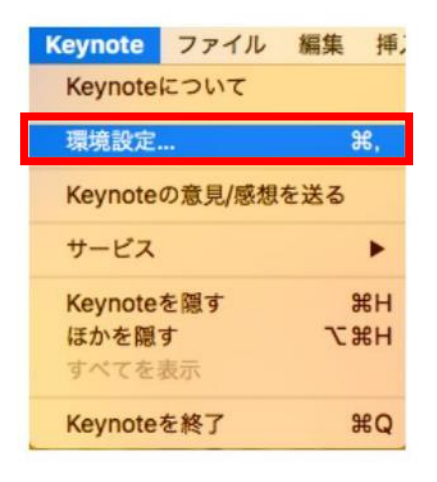

②「ミッションコントロール」、「ダッシュボード」などに、
 「スクリーンの使用を許可する」画面をチェックして、
 Zoomが進むにつれてkeynoteスライドにフルアクセスできるようにします。

③マウスを常に表示したい場合は、マウスまたはトラックパッドを使用しているときに、 「ポインターを表示」を選択します。

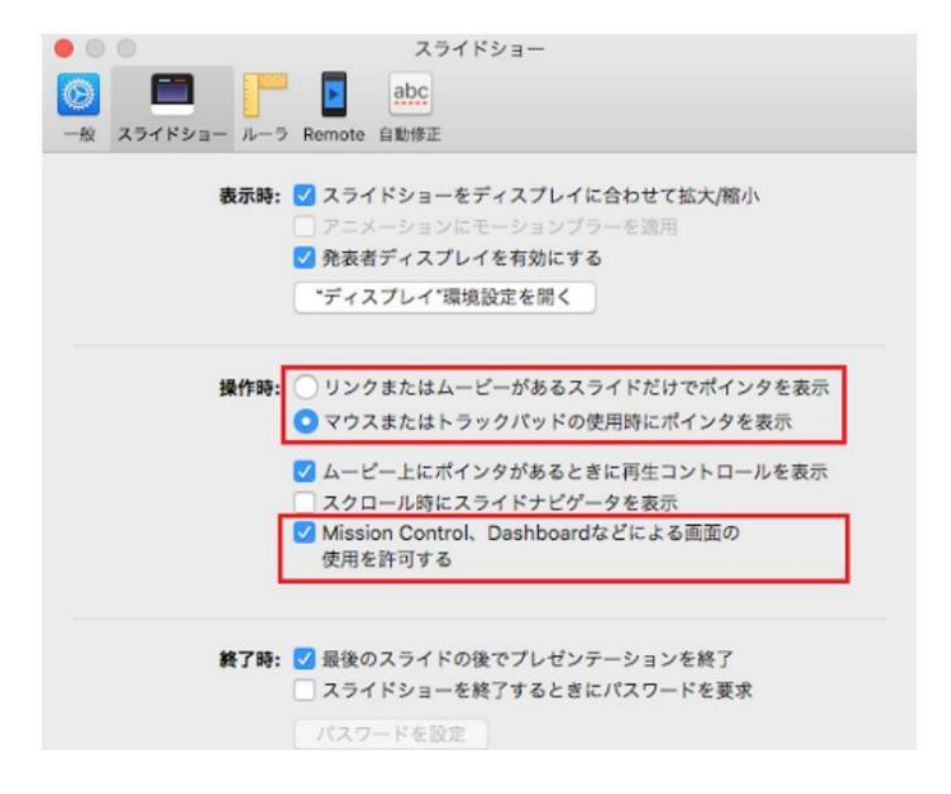

# STEP7> 質疑応答について

# 【質疑応答(WEB視聴者)】

Webからの質問は下記質疑応答ボックスより投稿いただけます。 質問は他の参加者が見ることはできません。 また質問を送信する際には名前と所属を入力する必要があり、匿名での質問はできません。

| 🔴 日本心エコー図学会 第32回学術集会 |          |  |
|----------------------|----------|--|
|                      | 質疑応答<br> |  |

# 【質疑応答(座長·演者)】

上記の質疑応答ボックスの質問が投稿された場合、質問内容はオペレーターよりZoom内のチャットにて 共有いたします。 座長は質問内容を読み上げて、座長もしくは演者にて回答をお願いします。